## अनारक्षित प्रवर्ग के आर्थिक रूप से कमजोर वर्ग (EWS) के पंजीयन की प्रक्रिया:-

Teacher's Recruitment Counselling (TRC) में शामिल होने के लिए आवेदक को http://trc.mponline.gov.in पर जाना होगा।

## यहां Home page पर लोक शिक्षक संचालनालय मध्यप्रदेश (DPI) पर क्लिक करें।

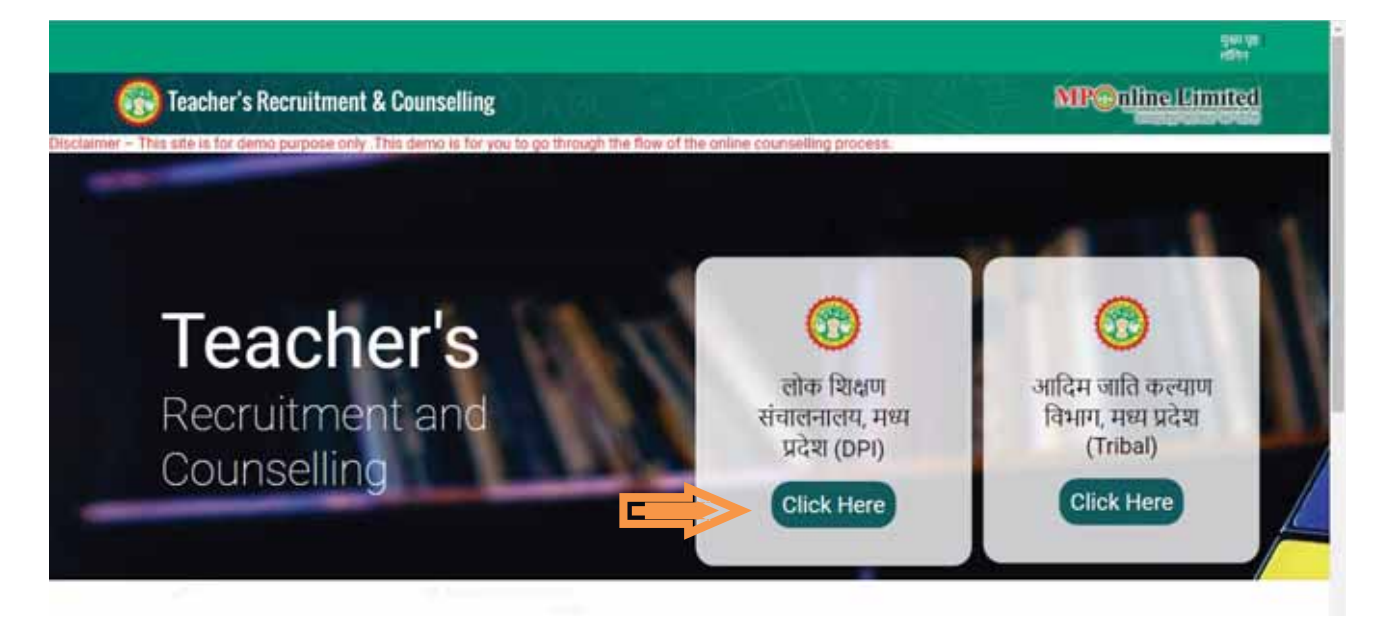

क्लिक करने पर आपको उच्च माध्यमिक शिक्षक, माध्यमिक शिक्षक और प्राथमिक शिक्षक के ऑप्शन दिखाई देंगे। इसमें से आप जिस शिक्षक वर्ग हेतु एप्लाई करना चाहते हैं, उस पर क्लिक करें ।

वर्तमान में केवल उच्च माध्यमिक शिक्षक हेतु काउंसिलिंग प्रक्रिया प्रारंभ हो रही है।

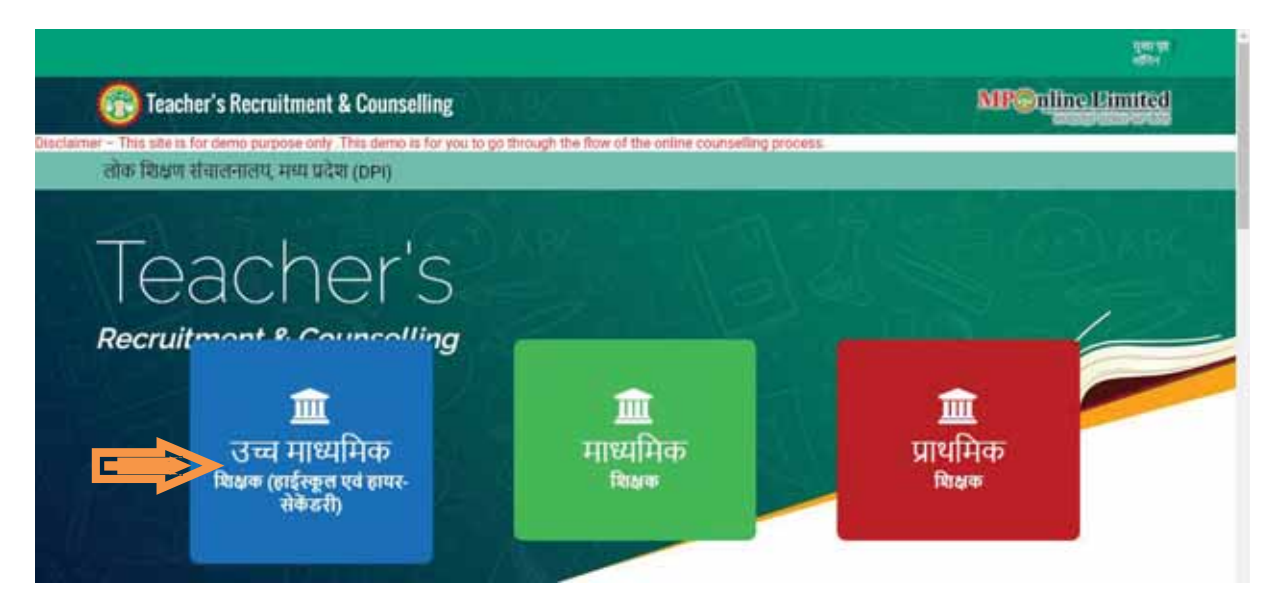

उच्च माध्यमिक शिक्षक पर क्लिक करने पर नीचे दर्शाया गया पृष्ठ दिखाई देगा।

जिसमे विभाग का नाम, शिक्षक वर्ग , दिशा-निर्देश, दस्तावेज डाउनलोड और काउंसिलिंग के शैड्यूल के संबंध में जानकारी मिलेगी।

यहा पर आपको Candidate login /Sign-up ऑप्शन दिखाई देगा, Sign-up के माध्यम से आपको अपना लॉगिन बनाना होगा। इसके उपरांत Candidate login पर क्लिक कर आपको अपना प्रोफ़ाइल बनाना होगा।

| This site is for demo purpose only. This demo is for you to go through the flow of the                                                                                                    | online counselling process |
|----------------------------------------------------------------------------------------------------|----------------------------|
| लोक शिक्षण संचालनालय (DPI)                                                                                                    | Candidate Login / Sign-up  |
| लोक शिक्षण संचालनालय (DPI)- उच्च माध्यमिक शिक्षक                                                                                                    |                            |
| Instructions                                                                                                    | ▲ TRC Downloads            |
|                                                                                                    | *** Rule Book              |
| साधित्व पत्र के साथ लगाए उनने वाले प्लेटोबाक एवं इस्ताधर में संवर्णित निर्देश ><br>(A) 'प्लेटो एवं इस्ताधर इमेन्न का मलब ( image Size Min. 30KB, Max.20KB, Height Min. 200px, Max.<br>बाजेलर Wilth Min Tilley May 200er (Till Min 10) May 2016 ब्याया inn स्टेन डांजी ब्यायेट की करी। |                            |

## Candidate login /Sign-up प्रक्रिया निम्नानुसार है:-

Sign \_up करने के लिए आवेदक को Roll Number, Date Of Birth (DOB), Registered mobile number और E-mail id की आवश्यकता होगी।

E-mail id और Mobile number पर OTP प्राप्त होगा, प्राप्त OTP सत्यापन के माध्यम से आपका पंजीयन होगा।

नोट- OTP उसी E-mail id और Mobile Number पर प्राप्त होगा, जो आपने PEB के फॉर्म में भरा था।

• यदि आपका पंजीकृत मोबाइल नंबर तथा ईमेल आईडी दोनों हीबदल गये हैं तो आप जिला शिक्षा अधिकारी (DEO) कार्यालय में संपर्क कर E-mail id और Mobile Number अपडेट करा सकते हैं।

|                                       | 11 P. 0.         | V.                       |
|---------------------------------------|------------------|--------------------------|
|                                       | User profil      | lle                      |
|                                       | Select           | • Select Pat             |
| Contor your Roll No I                 | II Foll No.      |                          |
|                                       | <b>a</b> (008    | Enter your Date of Birth |
| elect Where you must to receive OTP 🔊 | © Mobile © Email |                          |
|                                       | 9 + 4 +          |                          |
|                                       | Arwweit .        | 2 0                      |

User profile बनाने के लिए आपको शिक्षक वर्ग (पद) का चयन कर रोल नंबर, DOB दर्ज करना होगा।

उसके बाद मोबाइल नंबर या मेल आई डी में से किसी एक को सेलेक्ट करना है, जिस पर आपको OTP प्राप्त होगा।

यदि आपको OTP रिसीव नही होता है तो आप OTP resend कर सकते हैं। Resend OTP बटन पर क्लिक करने पर आपको दोबारा नया OTP प्राप्त होगा।

प्राप्त OTP को निम्न स्थान पर दर्ज करना होगाः-

| 🛞 Teacher's Recruitment & Counselli               |                  | unsi -    | MPOnline Limited |
|---------------------------------------------------|------------------|-----------|------------------|
| - The set is to come purpose only that bene is it | Validate Profile | process   |                  |
|                                                   | Enter OTP        | Enter OTP |                  |
|                                                   | Print            |           |                  |
|                                                   | Resend OTP       |           |                  |
|                                                   |                  |           |                  |
|                                                   |                  |           |                  |

| Validate Profile |           |
|------------------|-----------|
| Enter OTP        | Enter 07p |
|                  |           |
| Resend OTP       |           |
|                  |           |

OTP दर्ज करने के बाद Proceed पर क्लिक करें, OTP वेरिफाई होने पर आपको पासवर्ड सेट का ऑप्शन मिलेगा

OTP verified होने के बाद, प्रोफ़ाइल पासवर्ड सेट कर लें।

प्रोफ़ाइल पासवर्ड सेट करने हेतु आपको पासवर्ड और कन्फ़र्म पासवर्ड दर्ज करना होगा।

इसके बाद Create Profile पर क्लिक करें।

|                                                        |                                      | ante<br>Ser la    |
|--------------------------------------------------------|--------------------------------------|-------------------|
| 🛞 Teacher's Recruitment & Counselli                    | ng                                   | MPColine Inmitted |
| r – This site is for demo purpose only. This demo is h | Set Profile                          | Password          |
|                                                        | 4. Password                          | Set Autourd       |
|                                                        | <ul> <li>Confirm Password</li> </ul> | Confirm Password  |
|                                                        | Civel P                              |                   |
|                                                        | Instructions for Password            | f( Must Contains) |
|                                                        | Atleast 1 UpperCase Alphabet         |                   |

\* पासवर्ड सेट करते टाइम ध्यान रखे किआप के पासवर्ड में कम से कम एक अपर केस (ABC), एक लोअर केस(abc),एक न्यूमेरिक वेल्यू(123) और एक स्पेशल केरेक्टर(@\$\*) रखना होगा।

| 🛞 Teacher's Recruitment & Counsellin                    | demotrc.mponline.gov.in says<br>Profile has been created successfully. |                | MPC nime timited |
|---------------------------------------------------------|------------------------------------------------------------------------|----------------|------------------|
| Iscame - the alle a no demo purple only has demo a to y | User Login                                                             |                |                  |
|                                                         | Select                                                                 | • 🗲 Select Par | r                |
| Enter your Roll No>                                     | Roll No.                                                               |                |                  |
| Bater Password                                          | Passwort                                                               |                |                  |
|                                                         | 4 + 3 +<br>Answer                                                      |                |                  |
|                                                         | Line .                                                                 | Sign Up        |                  |

पासवर्ड क्रियेट होने के बाद Profile has been created successfully का मैसेज दिखाई देगा।

पासवर्ड क्रियेट होने के बाद आपको लॉगिन विंडो दिखेगी, यहां पासवर्ड का उपयोग कर आप प्रोफ़ाइल लॉगिन कर पाएंगे। लॉगिन करने हेतु आप शिक्षक वर्ग का चयन कर, रोल नंबर, पासवर्ड तथा कैप्चा दर्ज कर लॉगिन पर क्लिक करें।

| Teacher's Recruitment & Counselling<br>- This side is for demo purpose only. This demo is for yo | is to go through the flow of the online course | MIR@miline1.0m | nited |
|--------------------------------------------------------------------------------------------------|------------------------------------------------|----------------|-------|
|                                                                                                  | User Login                                     |                |       |
|                                                                                                  | II Select                                      | • Select Post  |       |
| Enter your Roll Nu->                                                                             | II Roths                                       |                |       |
| Gater Asswerd                                                                                    | 4. Passeord                                    |                |       |
|                                                                                                  | 2 + 7+<br>Answer 0 0 0                         |                |       |
|                                                                                                  | ( traff                                        |                |       |

## प्रोफ़ाइल लॉगिन होने पर आवेदक की details दिखाई देगी।

प्रोफ़ाइल details में Application Details, Reservation, training, PG Subject Details निम्नानुसार दिखाई देगी:-

| Disclaimer – This un<br>तोक शिक्ष                                                                                                    | e is for de<br>एम संचार | mo purpose only . This demo is for yo<br>대한국(DPI) | u to go through the flow of the or | time counselling process. |                          |
|----------------------------------------------------------------------------------------------------|-------------------------|---------------------------------------------------|------------------------------------|---------------------------|--------------------------|
|                                                                                                    |                         | USER PROFILE                                      |                                    | . stratiget :             | # Home   O Logost        |
|                                                                                                    |                         | Applicant Details                                 |                                    |                           |                          |
|                                                                                                    |                         | Student Roll Number                               | 999                                |                           |                          |
|                                                                                                    |                         | Student Name                                      | First Name Last Name               |                           |                          |
| View Proble/ Horner                                                                                                    |                         | Father Name                                       | Father Name                        | Mother Name               | Mother Name              |
| 1945                                                                                                    |                         | DOB                                               | 14/08/1988                         | Gender                    | Male                     |
|                                                                                                    |                         | Mobile                                            | 78*****78                          | Emell Id                  | viv*****@mponline.gov.in |
| www.update.region                                                                                                    | 1001                    | Reservation Details                               |                                    |                           |                          |
| Discovered Upland                                                                                                    |                         | Domiole                                           | Yes                                | Category                  | UR                       |
| Choice Filling                                                                                                    |                         | Class                                             | x                                  | Class type                | 4                        |
| Re-Challon Filling                                                                                                    |                         | Sub-Class type                                    | + 1                                | Guest Faculty             | Yes                      |
| Alistment Letter                                                                                                    |                         | Married                                           | Yes                                | Widow                     |                          |
| Contract of the local division of the local division of the local |                         | Intercast Marriage                                | 6.5                                | Chathi Karmchihari        | No                       |
|                                                                                                    |                         | NSS                                               | No                                 | Eligible for UR Seats     | No                       |
|                                                                                                    |                         | Vikram Award                                      | No                                 | Government Employee       | No                       |
|                                                                                                    |                         | 🖝 Training Details (B.Ed.)                        |                                    |                           |                          |
|                                                                                                    | -                       | Intercase Manager                                 | 141                                | Science Administration    | Server MPOntine          |
| Re Chaice Filling                                                                                                    |                         | NSS                                               | No                                 | Eligible for UR Seats     | No                       |
| Allowers Letter                                                                                                    |                         | Vikram Award                                      | No                                 | Government Employee       | No                       |
| ALC: NOT THE OWNER OF THE OWNER OF THE OWNER OWNER OF THE OWNER OF THE OWNER OF THE OWNER OWNER OWNE OWNER OWNER OWNER OWNER OWNER OWNER OWNER OWNER OWNER OWNER OWNER OWNER OWNER OWNER OWNER OWNER OWNER OWNER OWNER OWNER OWNE                                                                                                    |                         | # Training Details (B.Ed.)                        |                                    |                           |                          |
| C. Barr                                                                                                    |                         | Institute Name                                    |                                    |                           |                          |
|                                                                                                    |                         | University Name                                   | BU BHOPAL                          |                           |                          |
|                                                                                                    |                         | Pagaing Year                                      | 2017                               | Roll No.                  |                          |
|                                                                                                    |                         | Obtained Marks                                    |                                    | Total Marks               |                          |
|                                                                                                    |                         | Percentage                                        |                                    |                           |                          |
|                                                                                                    |                         | 🗯 PG Details                                      |                                    |                           |                          |
|                                                                                                    |                         | Subject 1 : अंग्रेजी                              |                                    |                           |                          |
|                                                                                                    |                         | Rank                                              | 1                                  | Score                     | 138.26                   |
|                                                                                                    |                         | Qualification Institute                           |                                    |                           |                          |
|                                                                                                    |                         | Qualification University                          | PTU JALANDHAR                      |                           |                          |
|                                                                                                    |                         | Qualification Passing Year                        | 2009                               | Qualification Roll No.    |                          |
|                                                                                                    |                         | Qualification Obtained Marks                      | 28. 16° C                          | Qualification Total Marks |                          |
|                                                                                                    |                         | Qualification Percentage                          |                                    | Qualification Division    | First                    |
|                                                                                                    |                         | Medum                                             | ENGLISH                            |                           |                          |

यहां आपको बांयी ओर आवेदक की फोटो के नीचे आप्शन EWS पर क्लिक करना है और अपना स्टेट्स अपडेट करना होगाः-EWS पर क्लिक करने पर आपको निम्न विंडो दिखाई देगी, इस विंडो पर Category कॉलम में आपको स्टेट्स UR दिखाई देगा। यहां आपको EWS अपडेट करने के लिए Yes अथवा No पर क्लिक कर, अपना EWS स्टेट्स अपडेट कर Save करना है।

| लोक शिर               | भण संचाल   | ानालाय (DPI)                            |                                                 |                                                    |                                                        |
|-----------------------|------------|-----------------------------------------|-------------------------------------------------|----------------------------------------------------|--------------------------------------------------------|
|                       |            | D USER PROFILE                          |                                                 | adas gent                                          | C Histe   C Lapout                                     |
|                       |            | Candidate Details                       |                                                 |                                                    |                                                        |
|                       |            | Candidate Roll Number                   | 999                                             | Candidate Name                                     | First Name Last Name                                   |
| (Verseland)           |            | Category                                | E.W.S (ई डास्ट्रपुरस)                           | Domicile                                           | Yes (8)                                                |
| York Protect Income   |            | अयर अवधिक रूप से कमाओर वर्ग (EWS) में अ | a3 \$2                                          | ं स <sup>2</sup> (Vet)                             | 9 TÊ(No)                                               |
| View/Sindate Register | tion:      |                                         | and a second second                             | ad which ad and offer some of the same filling of  |                                                        |
| Disament Uplicat      |            |                                         | Note: sine gin an                               | She water and she state a set and set more a       | M.                                                     |
| Choice Tilling        |            |                                         |                                                 |                                                    |                                                        |
| Re-Chancel Hinty      |            | Notes                                   |                                                 |                                                    |                                                        |
| Abotment Letter       |            | EWS Category में YES का स्वम काने       | की स्थिति में समय सवाणी अनुमार अभिनेत्र अपलोड । | गले की प्रक्रिया के दौरान, EWS दर्ग का समक्ष आधिका | ती द्वारा आर्ती प्रमाण पत्र uplode करना आनियार्थ होगा। |
| (Aligner)             |            |                                         |                                                 |                                                    |                                                        |
|                       |            |                                         |                                                 |                                                    |                                                        |
|                       |            |                                         |                                                 |                                                    |                                                        |
|                       |            |                                         |                                                 |                                                    |                                                        |
|                       |            |                                         |                                                 |                                                    |                                                        |
|                       |            |                                         |                                                 |                                                    | Server, MPOntore                                       |
| E ,P Type he          | ere to sea | rch O                                   | H 😫 🖬 🏦 😭                                       | 💿 🖬 🙆 🔏 🖾 🛷                                        | / 🧃 ^ 100 AL 41 11 16-01-20 🖵                          |

EWS स्टेट्स अपडेट होने के बाद सफलतापूर्वक updated successfully का मैसेज दिखाई देगा।

आगामी प्रक्रिया से संबंधित जानकारी आपको पोर्टल पर उपलब्ध कराई गई है। अतः पोर्टल पर उपलब्ध समय सारिणी का अवलोकन करें।